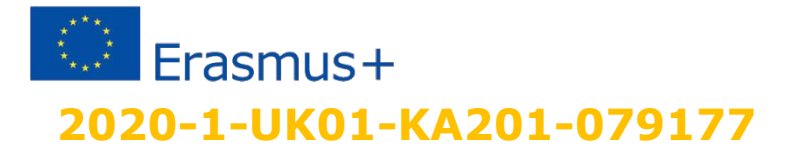

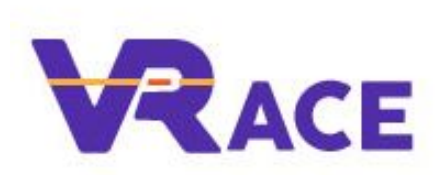

## **Microsoft Teams in Education**

Using Social Network for School Education

### **MS TEAMS OVERVIEW**

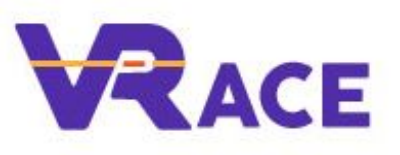

- *Microsoft Teams is the replacement for Skype for Business*
- Microsoft launched the Teams service worldwide on March 14, 2017
- Microsoft reported that by April 2020, Microsoft Teams had hit 75 million daily users, in part due to the COVID-19 pandemic.
- Part of Microsoft Office 365

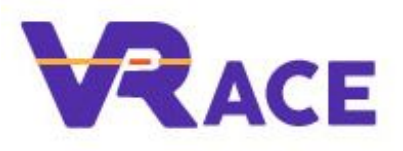

### **FEATURES**

- Teams: Teams allow communities, groups, or teams to join through a specific URL or invitation.
- Messaging: Direct messages and channel messages.
- □ Calling: Video conferencing.
- Meeting: Meetings can be scheduled or created ad-hoc.

# **CREATING A VIRTUAL CLASSROOM**

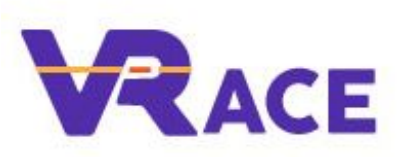

- *Teams allows you to set up a 'virtual classroom'.*
- Users can join from the Teams app or through the web browser
- Up to 250 users can join the meeting
- Users are able to interact during a meeting, by meeting chat or sharing their screen and sharing files
- Meetings can be recorded and downloaded.

### USE TEAMS VIDEO MEETINGS WITH STUDENTS

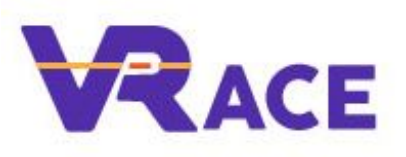

- Only record what's worth watching again
- **Share video recording afterward**
- Use replies in the post in the channel to discuss
- Use headphones to reduce echo from others' speakers
- Learn how to share your screen well
- Choose your mic carefully from all available options

# TEAMS, CHANNELS, TABS AND APPS

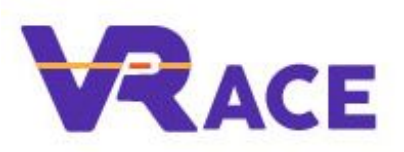

#### **My Awesome Class**

General

Unit 1: Scientific Method

Unit 2: Conducting Labs

The Study Lounge

#### Channels

The **General channel** is like your team's communication hub. **Grades & assignments** only live here.

Make channels for student small group work, for units or topics, for differentiated content, or for a shared study space. General Posts Files Class Notebook Assignments Grades

### Apps and tabs

Tabs create **interactivity** and make key resources **handy**. You can **add your own tabs**, but be careful not to overload.

Connect **apps** to tabs for an easy integrated experience (i.e. websites, student work, Flipgrid, project boards, etc.)

#### Teams

A team is the learning hub, a "command central."

Create a team for **each class** during the day. If you have the same students all day, create teams for **each subject**. You can create a team for a **club or sport**, too.

Teams, Channels and Apps: What do I use and when?

### **TEAMS CHANNELS**

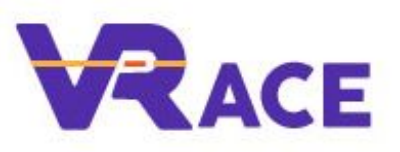

- Channels are meant to be a collaborative area
- Create a unique channel for 'Meetings' so that video meetings are easier to find
- You can also use SharePoint to create view-only folders. This is important as the default in channels is that all folders remain collaborative.

### IDEAS FOR USING VIDEO MEETINGS WITH STUDENTS

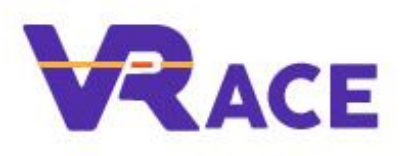

- **Whole class lecture**
- Class check-in call
- Class presentation
- **Virtual guest speaker**
- Office hours for student questions
- Doodle together
- **Virtual field trip**
- Parent meetings

## **USEFUL TIPS ONE**

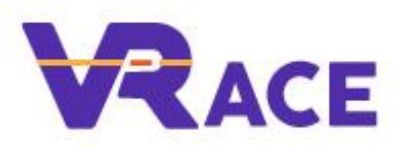

How to stop students from muting and removing others in MS Teams

- Step 1: Schedule the meeting in calendar view
- Step 2: Add students as required attendees.
  Click send to finish
- Open the meeting in calendar view. Click "Meeting options".
- In "Who can present?" choose "only me" or select specific students. Click "Save".

# **USEFUL TIPS TWO**

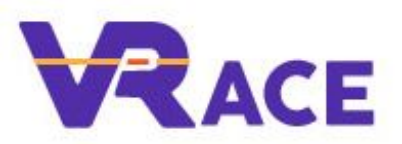

### Make announcement as important

### In the post section of of any channel, click the "A" icon to expend. Then in the dropdown, choose "Announcement"

| ☑ New conversation ∽ Everyone can reply ∽ ☑ Post in multiple channels                                                                 | tî |
|----------------------------------------------------------------------------------------------------|----|
| $\square$ New conversation $\checkmark$ $\stackrel{\flat}{\supseteq}$ $AA$ Paragraph $\checkmark$ $Ab$ $  \leftarrow = , = := \cdots$ |    |
| S Announcement                                                                                                    |    |
| Start a new conversation. Type @ to mention someone.                                                                                  |    |
|                                                                                                    |    |
|                                                                                                    |    |
|                                                                                                    | E  |